Ćwiczenia 4 – Integracja i analiza danych z różnych eksperymentów

Ćw1. Weryfikacja metylacji rejonów wysp CpG potwierdzonych dwoma różnymi eksperymentami

- 1. Otwórz Galaxy workbench http://courses.combio.pl/
- 2. Utwórz nową historię
- 3. Z menu narzędzi wybierz zakładkę Get Data a następnie UCSC Main table browser
- 4. Wybierz dane dla genomu człowieka hg19:
  - a. Group: Regulation track: HAIB Methyl RRBS
  - b. table: HeLa-S3 1
  - c. region: zaznacz position chr21: 33000000-34000000
  - d. output format: BED
- 5. Kliknij Get output
- 6. Na następnej stronie potwierdź wysłanie pliku do Galaxy
- 7. Powtórz powyższe czynności aby ściągnąć tabelę:
  - a. Group: Regulation Track: HAIB Methyl450
  - b. table: HeLa S3
  - c. region: zaznacz position chr21: 33000000-34000000
  - d. output format: BED
- 8. Powtórz powyższe czynności aby ściągnąć tabelę:
  - a. Group: Regulation Track: CpG Islands
  - b. table: cpglslandsExt
  - c. region: zaznacz position chr21:33000000-34000000
  - d. output format: BED

- 9. Zmień nazwy tabeli na krótsze:
  - a. dla tabeli z pkt.4 podaj RRBS
  - b. dla tabeli z pkt.7 podaj M450
  - c. dla tabeli z pkt.8 podaj CpG
- 10. Wybierz narzędzie **bedtools Multiple Intersect**
- 11. Wprowadź trzy pobrane z UCSC tabele, wybierz opcję Report empty regions: No
- 12. Uruchom narzędzie
- 13. Z menu narzędzi wybierz zakładkę Filter and Sort i wybierz narzędzie Filter
- 14. Jako plik do filtrowania wybierz plik utworzony w poprzednim punkcie
- 15. Aby pozostawić jedynie regiony zawierające dane z wszystkich trzech tabel jako warunek filtrowania wpisz **c4>2** (wartość w kolumnie 4 ma być większa od 2
- 16. Uruchom narzędzie
- 17. Pytanie: Ile metylowanych rejonów wykrytych dwoma metodami i nachodzących na wyspy CpG udało się zidentyfikować?
- 18. Wykonaj analogiczne porównanie jak w pkt. 10-16, tym razem porównując wyłącznie dwie tabele z miejscami metylacji (z pkt. 4 i z pkt 7). Pamiętaj aby podczas filtrowania dostosować wpisywany warunek tak, aby wyświetlić tylko te rejony które zawierają dane z obu tabel.
- 19. Pytanie: Ile metylowanych rejonów wykrytych dwoma niezależnymi metodami udało ci się znaleźć?
- 20. Porównując wynik uzyskany w pkt. 20 z wynikiem uzyskanym w pkt. 17 wywnioskuj ile jest rejonów potwierdzonych dwoma metodami, które nie nachodzą na wyspy CpG?
- Zapisz plik z pkt.18 będący odfiltrowanym wynikiem analizy w komórkach HeLa na dysku

Ćw.2 Porównanie potwierdzonych profili metylacji dla dwóch linii komórkowych

- Powtórz ćw.1 tym razem w pozycji "table" wybierając dane dla hepatocytów. Możesz pominąć ściąganie pozycji wysp CpG oraz porównanie trzech tabeli i przejdź od razu do porównanie dwóch tabeli zawierających dane o metylacji.
- 2. Zapisz plik będący odfiltrowanym wynikiem analizy hepatocytów na dysku
- 3. Otwórz zapisany plik dla hepatocytów oraz komórek HeLa w Excelu
- 4. Przeformatuj pliki do formatu BED (pamiętaj o linii definiującej plik BED -

https://genome.ucsc.edu/FAQ/FAQformat.html#format1.5 ) i zapisz zmiany

- 5. Załaduj utworzone pliki BED do UCSC Genome Browser
- 6. Porównaj wyniki analizy dla komórek HeLa i hepatocytów
- Pytanie: Czy istnieją różnice pomiędzy profilami metylacji w hepatocytach i komórkach HeLa?

Ćw.3 Weryfikacja regionów promotorowych

- 1. Utwórz nową historię
- Przeprowadź podobna analizę jak w ćwiczeniu 1 oraz 2, jednak ukierunkowana na identyfikację miejsc aktywnych transkrypcyjnie. Do analizy użyj następujących danych z UCSC Genome Browser:
  - a. track: HAIB TFBS (transcription factor binding sites)
    - i. table: HeLa Pol II (na końcu nazwy PkRep1);
    - ii. table: HepG Pol2 (na końcu nazwy PkRep1) (zawierają rejony genomowe na których obserwowana jest aktywna polimeraza RNA II dla komórek HeLa oraz linii komórkowej raka wątroby)
  - b. track: DUKE Dnasel HS
    - i. table: HeLaS3 Pk;
    - table: HepG2 Pk; (zawierają rejony genomowe wrażliwe na trawienie Dnazą I, są to rejony tzw. "otwartej", aktywnej transkrypcyjnie chromaty
  - Najpierw porównaj miejsca występowania pol II z rejonami otwartej chromatyny w ramach linii komórkowej HeLa oraz osobno w ramach linii HepG (analogicznie do ćw1)
  - 4. Następnie porównaj wzorce uzyskane dla poszczególnych linii komórkowych w pkt.3 pomiędzy komórkami hela i nowotworem wątroby (analogicznie do ćw.2)
  - Wklej do protokołu koordynaty przykładowego rejonu w którym widoczne są różnice w aktywności transkrypcyjnej chromatyny pomiędzy komórkami.